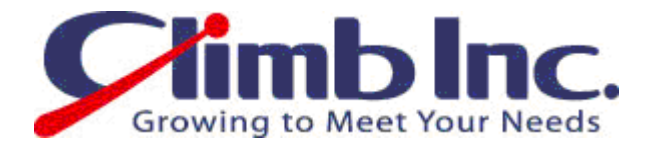

# HiT ODBC400 のインストール・設定手順書

Ver 1.0

2009年09月08日

# 株式会社クライム

### 目 次

| 1. | はじめに                    | 2        |
|----|-------------------------|----------|
|    | 1.1. 本ドキュメントについて        | 2        |
|    | 1.1.1. 対象範囲             | <b>2</b> |
| 2. | インストール手順                | 3        |
| 2  | 2.1. 設定手順               | 3        |
| 3. | システムデータソースへの追加手順        | 8        |
| ļ  | 3.1. 設定手順               | 8        |
| 4. | 接続方法1                   | .1       |
| 4  | 4.1. 設定手順               | 11       |
| 5. | 設定方法1                   | .3       |
| ł  | 5.1. 設定手順               | 13       |
|    | 5.1.1. デバック機能について1      | 13       |
|    | 5.1.2. パッケージについて1       | 15       |
|    | 5.1.3. グローバルトレースログについて1 | 16       |

# 1. はじめに

### 1.1. 本ドキュメントについて

### 1.1.1. 対象範囲

本ドキュメントは、HIT ODBC のインストール、設定方法について記載してあります。

# 2. インストール手順

#### 2.1. 設定手順

① Setup.exe をクリックします。

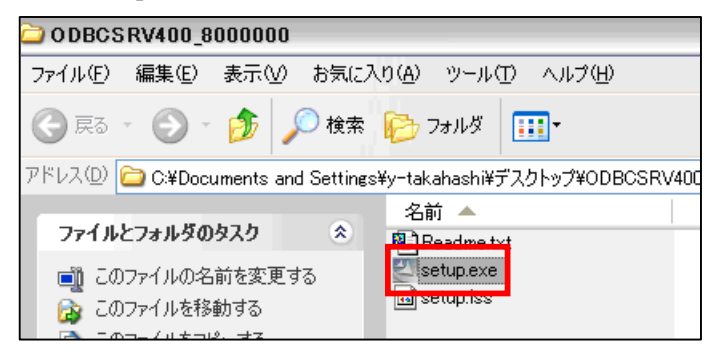

次のダイアログが表示されます。

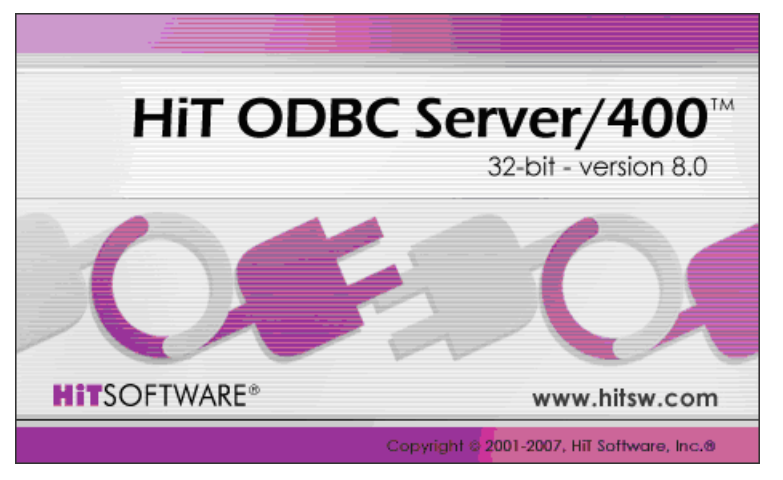

③ 「Next」をクリックします。

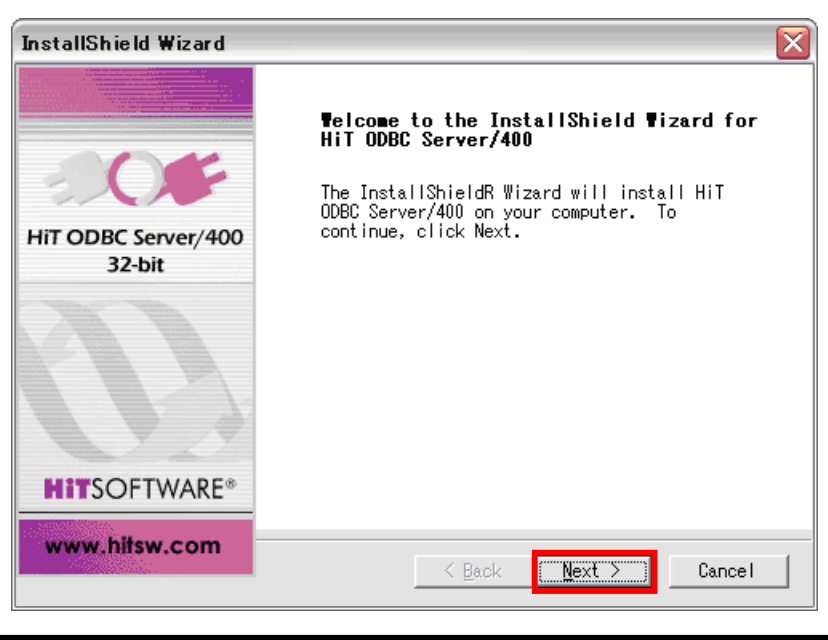

- 3 -Copyright(C)2009 Climb.Inc. All Rights Reserved.

④ 使用する上での規約に同意できる場合は、「Yes」をクリックします。

| InstallShield Wizard                                                                                                    |  |  |  |  |
|----------------------------------------------------------------------------------------------------|--|--|--|--|
| HiT ODBC Server/400 License Agreement                                                                                                    |  |  |  |  |
| Press the PAGE DOWN key to see the rest of the agreement.                                                                                                    |  |  |  |  |
| HIT Software License Agreement<br>PLEASE READ THESE TERMS AND CONDITIONS CAREFULLY BEFORE USING THIS HIT<br>SOFTWARE PRODUCT. IF YOU CANNOT ACCEPT THEM, YOU SHOULD PROMPTLY<br>DELETE THE SOFTWARE FROM YOUR SYSTEM. IF YOU ACCEPT THE TERMS, THEN<br>INSTALL AND USE THE SOFTWARE AS DIRECTED. BY DOING SO, YOU ACCEPT THE<br>OFFER ON THE TERMS SET OUT BELOW. THE AGREEMENT WILL BE MADE AT THE<br>TIME OF INSTALLATION. HIT SOFTWARE, INC. DOES NOT REQUIRE NOTIFICATION<br>OF YOUR ACCEPTANCE. |  |  |  |  |
| Do you accept all the terms of the preceding License Agreement? If you<br>choose No, the setup will close. To install HiT ODBC Server/400, you<br>must accept this agreement.                                                                                                    |  |  |  |  |
| <u> </u>                                                                                                    |  |  |  |  |

⑤ ライセンスキーを入力して「Next」をクリックします。

| InstallShield Wizard   |                              | X                   |
|------------------------|------------------------------|---------------------|
| HiT ODBC Server/400    | License Key                  | <b>*</b> 0 <b>*</b> |
| Please type your HiT ( | DDBC Server/400 license key. |                     |
| License Key :          | <u>[</u>                     |                     |
| InstallShield          | <u> </u>                     | Next > Cancel       |

| 6 - | インス | トール | したい | 項目 | を選択し、 | 「Next」 | をク | IJ | ック | します。 |
|-----|-----|-----|-----|----|-------|--------|----|----|----|------|
|-----|-----|-----|-----|----|-------|--------|----|----|----|------|

| InstallShield Wizard                        |                         |                                                        |  |  |  |
|---------------------------------------------|-------------------------|--------------------------------------------------------|--|--|--|
| HiT ODBC Server/400 Component               | S                       |                                                        |  |  |  |
| Select the items you want to in<br>install. | stall and clear the ite | ms you don't want to                                   |  |  |  |
| ☑ Core Files                                | 5627 K Desci            | ription                                                |  |  |  |
| v Server Manager                            | 0 K This the F          | component contains<br>HIT ODBC/400 core<br>s<br>Change |  |  |  |
| Space Required C:                           | 5756 K                  |                                                        |  |  |  |
| Space Available C:<br>InstallShield         | 9272524 K               |                                                        |  |  |  |
|                                             | < <u>B</u> ack N        | ext > Cancel                                           |  |  |  |

⑦ フォルダの作成箇所を選択し、「Next」をクリックします。

| InstallShield Wizard                                                           |                                  | ×        |
|--------------------------------------------------------------------------------|----------------------------------|----------|
| Choose Destination Location<br>Select folder where Setup will instal           | l files.                         | -        |
| Setup will install HiT ODBC Server/40                                          | 10 in the following              | folder.  |
| To install to this folder, click Next<br>folder, click Browse and select anoth | To install to a d<br>ner folder. | ifferent |
| Destination Folder<br>C:¥¥HiT Software¥HiTODBCSrv400¥                          |                                  | Browse   |
| InstallShield                                                                  | < Back                           | Cancel   |

③ フォルダ名を入力します。Program Folders に名前を入力し作成するか(デフォルト: HiT ODBC Server 400)
 既存のフォルダを選択します。「Next」をクリックします。

| InstallShield Wizard                                                                                                    |                                                                                                    |                                                                                                    |                                                                                            |
|----------------------------------------------------------------------------------------------------|----------------------------------------------------------------------------------------------------|----------------------------------------------------------------------------------------------------|--------------------------------------------------------------------------------------------|
| Select Program Folder<br>Please select a program fol                                                                                                    | der.                                                                                                    |                                                                                                    |                                                                                            |
| Setup will add program icor<br>type a new folder name, or<br>Program Folders:<br>HiT ODBC Server 400<br>Existing Folders:<br>activePDF<br>Apache Friends<br>EspressChart<br>EspressReport<br>EspressReport<br>ExcelDiff<br>VMware<br>XMLVision<br>7724540 | ns to the Program Folder listed bel<br>select one from the existing folde                                                                                                    | ow. You may<br>ors list.                                                                                |                                                                                            |
| ※人力した名前が反映さ                                                                                                    | られます。 しんしょう しんしょう しんしょ しんしょ |                                                                                                    |                                                                                            |
| ≪ Lhaplus<br>[ わ読みください                                                                                                    | <ul> <li>Internet Explorer</li> <li>MSN</li> <li>Outlook Express</li> <li>Windows Media Player</li> </ul>                                                                                                    | AVG Free 8.5         Oracle - OraDb10g_home1         Image: HiT Server Manager         Image: activePDF |                                                                                            |
| すべてのプログラム( <u>P)</u><br><i>すべてのプログラム(<u>P)</u><br/>マンペート<br/>() () () () () () () () () () () () () (</i>                                                                                                    | <ul> <li>Windows Media Flayer</li> <li>Windows Messenger</li> <li>Windows ムービー メーカー</li> <li>アプリケーションの再インストール</li> <li>リモート アシスタンス</li> </ul>                                                                                                    | 🖬 HiT ODBC Server 400                                                                                   | <ul> <li>Readme</li> <li>ゴ Toolbox</li> <li>② User Guide</li> <li>ペイ ) 画 (人) A般</li> </ul> |

⑨ 概要を確認し、「Next」をクリックします。

| InstallShield Wizard                                                                                                    |        |
|----------------------------------------------------------------------------------------------------|--------|
| HiT ODBC Server/400 Setup Information                                                                                                    | OF     |
| Setup has enough information to continue with the<br>installation. To review or change settings, click<br>Back. To begin copying the files, click Next.<br>Current Settings: |        |
| Installing Components:<br>HiT ODBC Server/400<br>Directory:<br>C:¥Program Files¥HiT Software¥HiTODBCSrv400¥<br>Folder:<br>HiT ODBC Server 400                                |        |
| Server Manager                                                                                                    | >      |
| InstallShield                                                                                                    | Cancel |

⑩ インストールが開始されます。

| Setup Status                                          |               |
|-------------------------------------------------------|---------------|
|                                                       | <b>\$0\$</b>  |
| HiT ODBC Server/400 Setup is performing the requested | l operations. |
| Removing applications                                 |               |
|                                                       |               |
|                                                       |               |
|                                                       |               |
| nstallShield                                          | Cancel        |

① 「Finish」をクリックします。

| InstallShield Wizard          |                                                                                              |  |  |  |
|-------------------------------|----------------------------------------------------------------------------------------------|--|--|--|
|                               | HiT ODBC Server/400 Setup Complete                                                           |  |  |  |
| -0 <b>F</b>                   | The HiT ODBC Server/400 has been successfully installed.                                     |  |  |  |
| HiT ODBC Server/400<br>32-bit | ☑ M ew the README file.<br>☑ Configure a data source.<br>Click Finish to complete the setup. |  |  |  |
| <b>HIT</b> SOFTWARE®          |                                                                                              |  |  |  |
| www.hitsw.com                 | Seack Finish Cancel                                                                          |  |  |  |

※「Finish」をクリック時に

「View the README file」にチェックがある場合は「Readme.txt」がオープンします。 「Configure a data source」にチェックがある場合は「ODBC データソースシステム アドミニストレーター」がオープンします。

## 3. システムデータソースへの追加手順

### 3.1. 設定手順

HiT ODBC/400の機能を使用する前に、データソースを作成します。

① コントロールパネル> 管理ツール> データソース(ODBC)> システムDSNタブで 「追加」ボタンをお押下します。

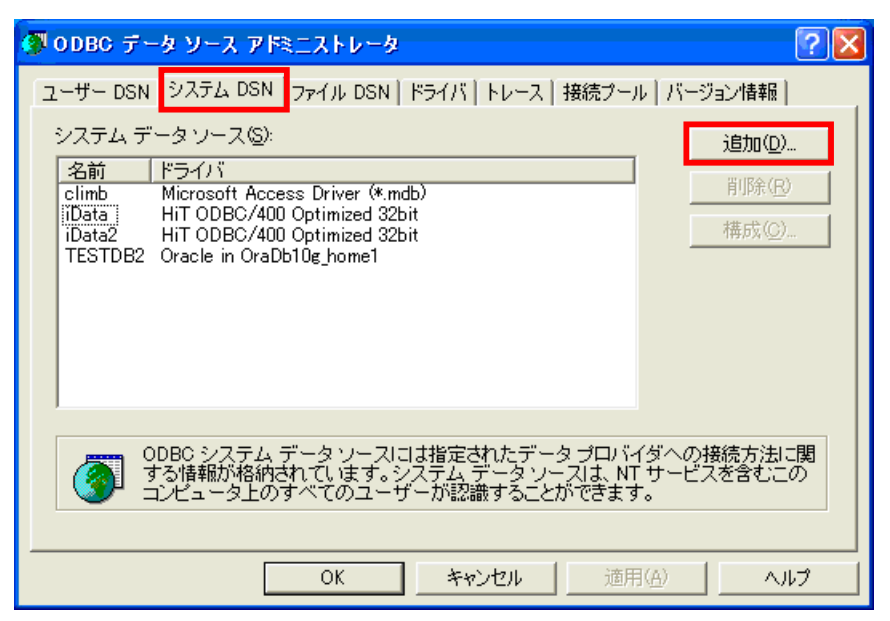

② リストで「Hit ODBC/400 Optimized 32bit」ドライバを選択し、「完了」ボタンを押下します。

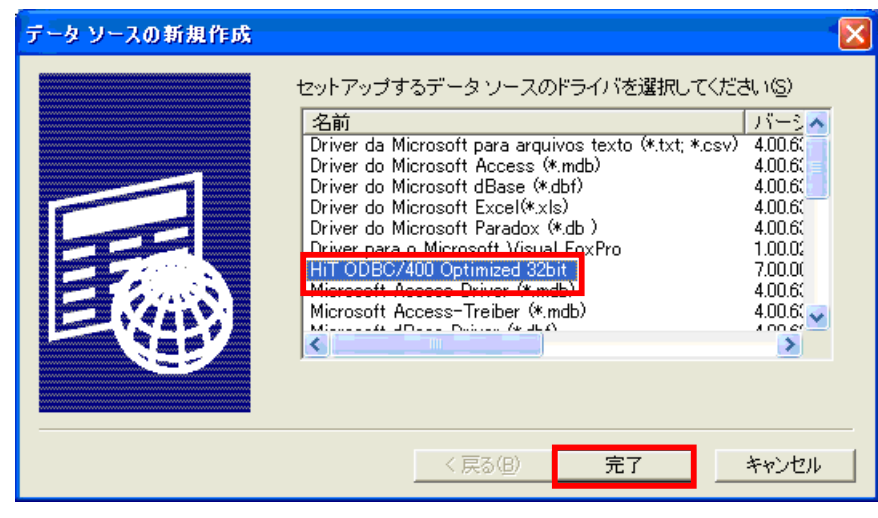

③ 「Hit ODBC/400 Optimized Data Source Configuration」画面が表示されます。 「General」タブに「Data Source Name」、「User ID」を入力して「OK」ボタンをクリックします。

| HIT C | )DBC Server/400 Data S        | ource Configuration              |                        |      |  |
|-------|-------------------------------|----------------------------------|------------------------|------|--|
| Gen   | eral Communications   Langua  | ge   Performance   Security   DP | IBM iSeries への接続ユーザ ID |      |  |
|       | Data Source <u>N</u> ame      | TEST                             |                        |      |  |
|       | D <u>e</u> scription          | [                                | /                      |      |  |
|       | <u>U</u> ser ID               | QSECOFR                          | ×                      |      |  |
|       | <u>L</u> ibraries             |                                  |                        |      |  |
|       | Isolation Level               | 0 - None                         | •                      |      |  |
|       | <u>H</u> ost Code Page        | 037 - US/Can./Australia/N.Z.     | T                      |      |  |
|       | Use Host Code Page to overrid | le Catalog CCSIDs                |                        |      |  |
|       | Use Host Code Page to overrid | le column CCSIDs                 |                        |      |  |
|       | Read Only                     |                                  | Γ                      |      |  |
|       |                               |                                  |                        |      |  |
|       |                               | ОК                               | キャンセル                  | Help |  |

### 【補足】

「Use Host Code Page to override Catalog CCSIDs」にチェックを入れた場合、Catalog の CCSID を「Host Code Page」のものに変換します。

「Use Host Code Page to override column CCSIDs」にチェックを入れた場合、フィールドの CCSID を「Host Code Page」のものに変換します。これにより、例えば本来 SBCS 専用のフィールドに DBCS が含まれている場合でも正しく 表示できるようになります。(チェックを入れないと文字化けが発生します)

④ 「Communications」タブをクリックし、「Host IP Address」を入力して「OK」ボタンをクリックします。

| HiT ODBC Server/400 Data So               | urce Configuration                          |                           |
|-------------------------------------------|---------------------------------------------|---------------------------|
| General Communications Language           | e   Performance   Security   DPC   Advanced |                           |
| <u>M</u> ode Name<br><u>N</u> etwork Name | QSERVER 🔽                                   | IBM iSeries サーバーの IP アドレス |
| <u>T</u> P Name                           | <default></default>                         |                           |
| Net <u>w</u> ork Connection               | TCP/IP Native                               |                           |
| Host IP Address                           | 192.168.0.200                               |                           |
| Timeout Value (sec)                       | 30 💌                                        |                           |
| <u>P</u> ort Number                       | 8471 💌                                      |                           |
|                                           |                                             |                           |
|                                           |                                             |                           |
|                                           |                                             |                           |
|                                           |                                             |                           |
|                                           | OK キャンセル ト                                  | Help                      |

⑤ 以上でシステム DSN への追加作業の終了です。

| 🕽 ODBC データ ソース アドミニストレータ 🛛 🔹 👔                                                                                               |
|----------------------------------------------------------------------------------------------------|
| ユーザー DSN システム DSN ファイル DSN ドライバ トレース   接続ブール   バージョン情報                                                                       |
| システム データソース(S):<br>名前 ドライバ<br>GlobalCar Microsoft Access Driver (* mdb)<br>TEST HiT ODBC/400 Optimized Server 32bit<br>構成(C) |
| ODBC システム データソースには指定されたデータ プロバイダへの接続方法に関<br>する情報が格納されています。システム データソースは、NT サービスを含むこの<br>コンピュータ上のすべてのユーザーが認識することができます。         |
| OK キャンセル 適用(A) ヘルプ                                                                                                    |

## 4. 接続方法

#### 4.1. 設定手順

① 「スタート > プログラム> Hit ODBC/400 Toolbox」を起動します。 左側のツリーメニューの 「Data Sources」で該当するデータソースを選択してダブルクリックします。

| 证 HiT ODBC/Toolbox                                                                                                    |                     |  |
|----------------------------------------------------------------------------------------------------|---------------------|--|
| <u>G</u> eneral <u>H</u> elp                                                                                                    |                     |  |
|                                                                                                    |                     |  |
| HiT ODBC/Toolbox      Traces      Packages      Ata Sources      FEST      FEST                                                                                                    | Connection DLL Test |  |
| Debus<br>Debus<br>Debus | Driver DLL Test     |  |
|                                                                                                    |                     |  |
| Ready                                                                                                    |                     |  |

#### ② iSeries サーバーのユーザ ID とパスワードを入力します。

| HiT ODBC/ToolBox Test |         |  |  |
|-----------------------|---------|--|--|
| Datasource:           | TEST    |  |  |
| Login ID:             | QSECOHR |  |  |
| Password:             | *****   |  |  |
| OK Cancel             |         |  |  |

③ 接続は正常か確認情報が表示されます。

| 证 HiT ODBC/Toolbox                                                     |                                                                                                    |  |
|------------------------------------------------------------------------|----------------------------------------------------------------------------------------------------|--|
| <u>G</u> eneral <u>H</u> elp                                           |                                                                                                    |  |
|                                                                        |                                                                                                    |  |
| HiT ODBC/Toolbox      Traces      Packages      Data Sources      TEST | <ul> <li>Connection DLL Test - CONNECTION TYPE = TCP/IP Native<br/>Successfully loaded WS0CK32.DLL</li> </ul>                                         |  |
| Test     Debug     Trace     DSN View     File Data Sources            | <ul> <li>Driver DLL Test</li> <li>Successfully loaded HSODBS32.DLL</li> <li>DLL Test completed successfully.</li> </ul>                               |  |
|                                                                        | <ul> <li>Host Ping Test - Host IP Address : 192.168.0.200</li> <li>Pinging host</li> <li>Successfully completed socket connection to host.</li> </ul> |  |
|                                                                        | <ul> <li>ODBS Test - System name:<br/>Running SQL Select Test<br/>ODBS Test completed successfully.</li> </ul>                                        |  |
| Ready                                                                  |                                                                                                    |  |

5. 設定方法

#### 5.1. 設定手順

5.1.1. デバック機能について

① デバッグ機能を使用可能にする場合は、「Debug」をダブルクリックします。

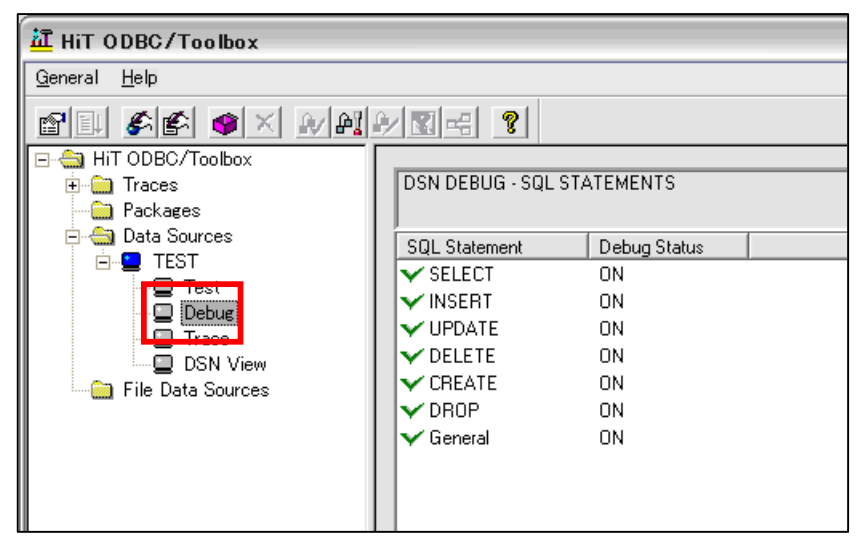

② 「Debug Settings」ダイアログで

「Activate Debug」をチェックします。全部のデータベース・トランザクションのデバッグを行ないたい場合は、 「Debug All」ボタンを押下します。

| Debug Settings   |           |
|------------------|-----------|
| SQL Statements   | Debug All |
| Debug On/Off     | ОК        |
| Activate Debug 🔽 | Cancel    |
|                  | Help      |

③ 「Trace」をダブルクリックします。

| 证 HiT ODBC/Toolbox                                                   |                                   |  |
|----------------------------------------------------------------------|-----------------------------------|--|
| <u>G</u> eneral <u>H</u> elp                                         |                                   |  |
|                                                                      |                                   |  |
| ⊟ → HiT ODBC/Toolbox ⊕ → Traces → Packages                           | DSN TRACE                         |  |
| Data Sources     Debug     Debug     Doin view     File Data Sources | DSN Trace Trac<br>CDSN TRACE> OFF |  |

④ 右クリックして「Activate Single DSN Trace」をチェックすると、データソースの動作のトレースログを作成することができます。トレースログファイル名を「Trace File Name」に指定します。

| Single Data Source Trace Settings                   |                           |  |
|-----------------------------------------------------|---------------------------|--|
| Trace On/Off                                        | Display Trace File        |  |
| Activate Single DSN Trace 🔽                         | Open Trace File           |  |
| Trace File Name<br>C:\Documents and Settings\y-take | ahashi <b>\ifK</b> Browse |  |
| OK Cance                                            | el Help                   |  |

⑤ 「DSN View」を選択すると、データソースの設定情報が表示されます。

| 証 HiT ODBC/Toolbox                                                                           |                                                                                                    |  |
|----------------------------------------------------------------------------------------------|----------------------------------------------------------------------------------------------------|--|
| <u>G</u> eneral <u>H</u> elp                                                                 |                                                                                                    |  |
|                                                                                              |                                                                                                    |  |
| Hit ODBC/Toolbox Packages Packages Packages TEST Test Debus Trace DSN View File Data Sources | ** Data Source Dump **<br>GENERAL:<br>Data Source Name: TEST<br>Description:<br>User ID: QSECOFR<br>Read Only: FALSE<br>Libraries:<br>Isolation Level: 0 - None<br>Host CodePage: 037 - US/Can./Australia/N.Z.<br>Use Host Code Page to override Catalog CCSIDs: FALSE<br>Use Host Code Page to override catalog CCSIDs: FALSE<br>Use Host Code Page to override catalog CCSIDs: FALSE<br>Use Host Code Page to override catalog CCSIDs: FALSE<br>COMMUNICATIONS:<br>Network Connection: 10-TCP/IP Native<br>Host IP Address: 192.168.0.200<br>Timeout Value: 30<br>Port Number: 8471<br>LANGUAGE:<br>Sort based on HEX Values<br>PERFORMANCE:<br>APPC Buffer Size (Køytes): 512<br>Max Rows in Result Set: 0<br>Use SQLSpecialColumns: FALSE<br>Use SQLSpecialColumns: FALSE<br>Use SQLStatistics: TRUE<br>Use dbXpress: FALSE<br>Enable Data Compression: FALSE<br>Use Package<br>Library/Package: <defaultb <defaultb<br="">Allow Package Update<br/>SCEUDITY:</defaultb> |  |
| Ready                                                                                        |                                                                                                    |  |

5.1.2. パッケージについて

① 左側のツリービューで「Packages」を選択し、ログインID、パスワード、データソースを指定したら、「OK」ボタンを押下します。

| Lis | t Packages  |          |
|-----|-------------|----------|
|     | Login ID:   | u0003124 |
|     | Password:   | *****    |
|     | Datasource: | iData 💌  |
|     | ОК          | Cancel   |
|     |             |          |

② 該当するパッケージが表示されます。パッケージを右クリックすると、デバッグモードでパッケージの 更新又は削除処理を行なうことができます。

| LHIT ODBC/Toolbox                                                                     |                                                                                                    |
|---------------------------------------------------------------------------------------|----------------------------------------------------------------------------------------------------|
| General Help                                                                          |                                                                                                    |
|                                                                                       |                                                                                                    |
| HI ODBO/Toolbox     Traces     Global Trace     Single DSN Traces     Low Level Trace | Library         Name         Owner         Timestamp           Image: Open control of the state of the state of |
| ☐ Packages<br>☐ ∰ Data Sources<br>☐ ♥ Data<br>☐ Data<br>☐ Data                        | HiT ODBC/400 Debug                                                                                                    |
| File Data Sources                                                                     | String To Parse          SELECT COLLID, NAME, OWNER, TIMESTAMP, "ISOLATION", LABEL, CONTOKEN FROM QSYS2.SYSPACKAGE WHERE         CONTOKEN = 'ALICHELN' OR CONTOKEN = 'BIRBA' OR         CONTOKEN = 'AS400×TD1         Proceed (unmodified)    Proceed (modified)                                                                                                    |

### 5.1.3. グローバルトレースログについて

 HiT ODBC/400 の操作トレースファイルを作成することができます。「Global Trace」を右クリックして、 プロパティを選択します。「Global Trace Settings」ダイアログで「Activate Global Trace」をチェックして、 「Trace File Name」テキストボックスでトレースファイルを指定します。

| Global Trace Settings                       |                    |  |
|---------------------------------------------|--------------------|--|
| Trace On/Off                                | Display Trace File |  |
| Activate Global Trace                       | Open Trace File    |  |
| Trace File Name                             |                    |  |
| C:\Climb\HiTODBC400\trace\globaLtrav Browse |                    |  |
| Car                                         | ncel Help          |  |